# **Smart FIR Support Memo**

# Update OPS BPS Secure Profile

#### 1. Go to OPS BPS Secure Login Site

Using Microsoft Edge (the preferred browser), go to the following URL:

https://www.login.security.gov.on.ca/opsbpssecure/public/login

Enter your registered email address and password and click Sign In.

| Ontario 😵      |                                                                                                    | Français |
|----------------|----------------------------------------------------------------------------------------------------|----------|
| OPS BPS Secure |                                                                                                    |          |
|                | If you have a PKI certificate Sign in with PKI certificate OR New User? Register Sign In Email Address (Registered email Address) Password |          |
|                | Sign In <u>Forgot Password?</u>                                                                                                    |          |

#### 2. View Profile

On the My Services page, click on Menu at top right, then on Profile to view your profile.

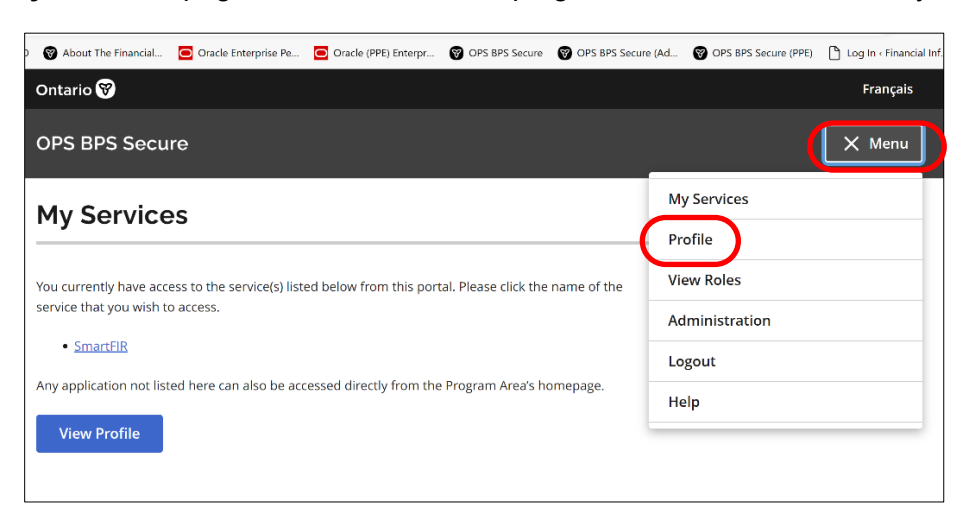

#### 2. View Profile (Cont'd)

The **Profile Information** screen appears as follows:

| Ontario 😵             |                    | Français |
|-----------------------|--------------------|----------|
| OPS BPS Secure        |                    | 🗮 Menu   |
| Profile Infor         | mation             |          |
| Personal information  |                    |          |
| First Name            |                    |          |
| Middle Name           |                    |          |
| Last Name             |                    |          |
| Display Name          |                    |          |
| Preferred<br>Language | English<br>French  |          |
|                       | Update Information |          |
| Email                 | Update Email       |          |
| Password              | Change Password    |          |
| Roles                 | View Roles         |          |

#### 3. Edit Profile

To update First Name, Middle Name, Last Name, or Preferred Language, edit the data in the fields (Display Name will update automatically) and click **Update Information**.

To update your email address, edit the address shown in the field and click Update Email.

To manually update your login password, click on **Change Password** and proceed to #4.

## 4. Change Password

After clicking on **Change Password**, you will be taken to the screen below.

| Ontario 😵                                                                                                    | Français |
|----------------------------------------------------------------------------------------------------|----------|
| OPS BPS Secure                                                                                                    | E Menu   |
| Change Password                                                                                                    |          |
| Current<br>Password<br>(required)                                                                                                    |          |
| New Password<br>(required)                                                                                                    |          |
| Confirm<br>Password<br>(required)                                                                                                    |          |
| For your account security, we have sent an email to your currently registered email address with a<br>One Time Pin for verification. |          |
| Enter One Time<br>Pin (required)                                                                                                    |          |
| Submit Cancel                                                                                                    |          |
| If you don't see the email with One Time Pin in your inbox, please check your junk/spam folders.                                     |          |
| Re-Send                                                                                                    |          |

You will also receive at your login email a message with a one-time PIN attached, as below:

| From: < <u>noreply@ontario.ca</u> ><br>Date: Wed, Aug 21, 2024 at 12:46 PM<br>Subject: BPS Secure – Password Reset / Accès sécurisé pour le secteur parapublic – Réinitialisation du mot de passe<br>To: < <u>general genail.com</u> > |
|----------------------------------------------------------------------------------------------------|
| Dear :,                                                                                                    |
| We received your request to reset your password. Please use the code to set a new password.                                                                                                    |
| Thank You,<br>BPS Secure Team                                                                                                    |
|                                                                                                    |
| Bonjour ,                                                                                                    |
| Nous avons reçu votre demande de réinitialisation de votre mot de passe. Veuillez utiliser le code pour définir un nouveau mot de passe.                                                                                               |
| Merci,<br>L'équipe d'Accès sécurisé pour le secteur parapublic                                                                                                    |

Enter your current password, new password (twice for confirmation), and the one-time PIN code provided, then click **Submit** to update your password.

### 5. Review Roles

To review your roles in OPS BPS Secure, click View Roles.

| Ontario 😵        | Français |
|------------------|----------|
| OPS BPS Secure   | 🗮 Menu   |
| Roles Management |          |
| Enrolled Roles   |          |
| 1. FIR_USER      |          |
|                  |          |

For standard users the role "**1**. **FIR\_USER**" should be the only role listed.

Changes to roles must be authorized by OPS; contact <u>FIR.MAH@ontario.ca</u> for assistance.